## คู่มือระบบเสนอชื่อ

## (สำหรับผู้ปฏิบัติงานในหน่วยงาน)

1. เข้าใช้งานด้วยลิงก์ <u>https://evote.tsu.ac.th/nominate</u> หรือสแกนคิวอาร์โค้ด

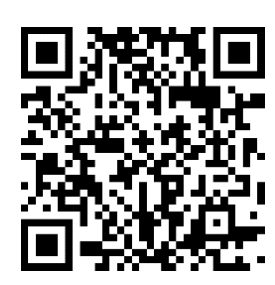

2. ระบบจะปรากฏหน้าจอหลัก ให้ท่านกดปุ่ม "เข้าสู่ระบบ" ในการที่ท่านมีสิทธิ์ต้องการเสนอชื่อ

| TZÚ                                                                                                    | in Constant Constant |
|----------------------------------------------------------------------------------------------------|----------------------------------------------------------------------------------------------------|
| 😂 เมนูหลัก                                                                                                    | ndruða                                                                                                    |
| 🛆 หน้าหลัก                                                                                                    | "Vote from Home"     Vote from Home"                                                                                                    |
| <ul> <li>ชื่อเสริมทางอนชีย</li> <li>ชาวอร์นี้เวลา</li> <li>Pr(24 Jan 2025 05 7:23 0047<br/>Your IP address is 10:102:251.41</li> </ul> |                                                                                                    |
|                                                                                                    | เสนอชื่อผู้สมควรคำรงคำแหน่งคณะที่คณะวิทยาการสุขภาพและการกีหา                                                                                                    |
|                                                                                                    | <ul> <li>เป็ทแทนที่ยะ 22/01/2568 09:00:00 น. อึง 25/01/2568 09:00:00 น.</li> <li>สำนวนผู้มีไทธิ์แทนที่ยะ 60</li> <li>สำนวนผู้แปลขึ้อแล้ว : 0</li> </ul>                                                                                                    |
|                                                                                                    | เหลือเวลาอีก 23 ชั่วโมง : 2 นาที : 40 วินาที                                                                                                    |
|                                                                                                    | 🕫 ເຮົາຢູ່ສະນນ                                                                                                    |

3. เข้าสู่ระบบด้วย TSU iPass

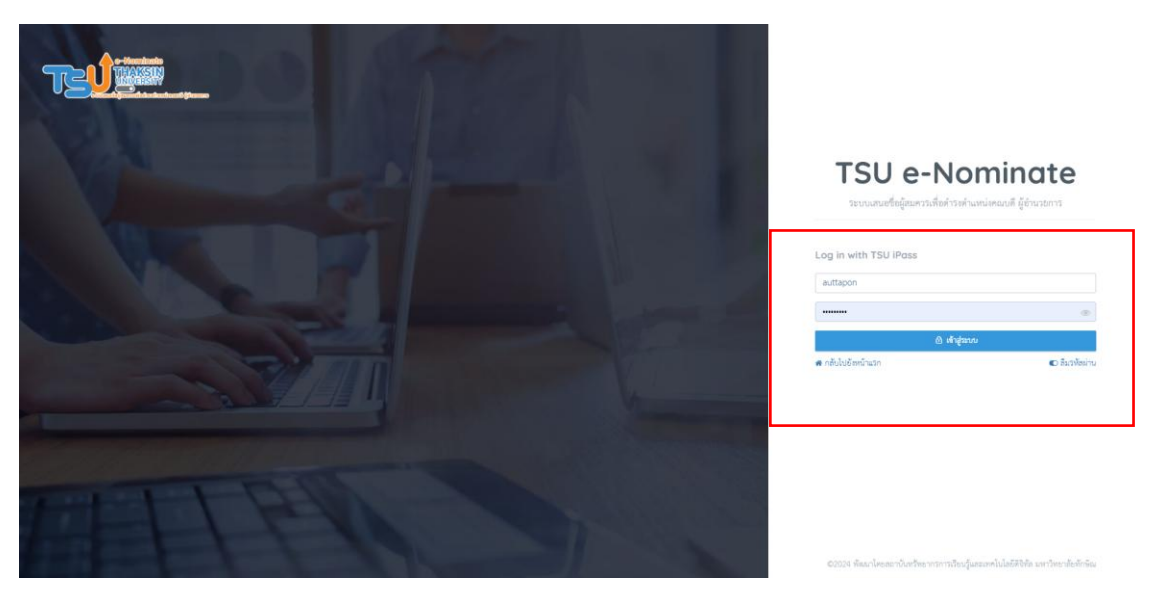

 เมื่อเข้าสู่ระบบสำเร็จ จะปรากฏหน้าจอ รายการที่ท่านมีสิทธิ์เสนอชื่อ ให้ท่านกดปุ่ม "เสนอชื่อ" เมื่อท่านมี ความประสงค์จะเสนอชื่อ

| TZŲK |                               |                                                                                                    | 🧶 นาย อัสพล เทพละ ~ |
|------|-------------------------------|----------------------------------------------------------------------------------------------------|---------------------|
|      | รายการที่ท่านมีสิทธิ์แสนอชื่อ | เสนอชื่อผู้สมควรคำรงค้าแหน่งคณะที่คณะวิทยาการสุขภาพแนะการก็เขา<br>เวลาเปิด-ปิด รมบ : 22.01.2568 09.000 น. มี 12.501.2568 09.000 น.<br>เหลือเวลาอีก 22 ชั่วไม่ง : 49 นาที : 12 วินาที<br>✔ เสนอชื่อ |                     |
|      | e2025 #ka                     | าโดยอาวันตรีขยากวารเรียญ์และเพาโนโตลีฟิฟิล เหารีตยาลิยฟิกจิน.                                                                                                    |                     |

5. ระบบจะปรากฏคำชี้แจง ให้ท่านอ่านคำชี้แจ้ง ติ๊กเลือก อ่านคำชื่อแจงเรียบร้อยแล้ว แล้วกดปุ่ม "ตกลง"

| กรุณาอ่านคำขึ้แจง                                                                                                    | × |
|----------------------------------------------------------------------------------------------------|---|
| 1. ท่านเป็นผู้เสมชรีตรับดังท่านอง ซึ่งไม่ได้ที่บุคคอรีนแลงซรีอเลทน อาณีความมิครั้งท่านและผู้เสมชรีอเลทน<br>2. ระบบชนิการโดยใบนานแลง IP ADDRESS ขอมครือที่ทำบนได้สมชรีอไว้<br>3. ระบบ TSJ eVote จะไม่เป็นแหร็จมูลการเลือกรายบุคคอให้ผู้ใหางานต้องให้การแลงซรีอไท้กรานเท่านั้น |   |
| 🗆 ร่างคำนี้เจะเวียบร้อยแล้ว                                                                                                    |   |

 ระบบจะแสดงแบบฟอร์ม เสนอชื่อ ให้ท่าน พิมพ์ชื่อที่ท่านต้องการเสนอ ในช่องตำแหน่งปัจจุบัน และไฟล์ ประวัติ ให้เว้นว่างหากไม่มีข้อมูล แล้วกดปุ่ม "เสนอชื่อ"

|                                                                                          |                                                                             | 🦺 นาอ อัทพอ เทพอะ ~ |
|------------------------------------------------------------------------------------------|-----------------------------------------------------------------------------|---------------------|
| 😔 ผู้ปีสิทธิ์เสนอชื่อ                                                                    | รายการที่มีสิทธิ์สายชื่อ - เสนฮซื้อ                                         |                     |
| สันตอนการเลนอชื่อ                                                                        | เสนอชื่อผู้สมควรดำรงตำแหน่งคณบดีคณะวิทยาการสุขภาพและการกีหา                 |                     |
| ⊘ รายการที่ท่านมีสิทธิ์เสนอชื่อ                                                          |                                                                             |                     |
| <b>ฏ</b> . เสนอชื่อ                                                                      | ขอสูงสมหัววิหารงคามหน *<br>คำแหน่ประชุมิ ถ้ามี                              |                     |
| <b>ຈຸດມະນີ້ເວລາ</b><br>Fit, 24 Jan 2025 10:47-10 GMT<br>Your IP address is 10:102.251.41 | แบบไฟล์ประวัติ (PDF) อำนี                                                   |                     |
|                                                                                          | ando                                                                        |                     |
|                                                                                          |                                                                             |                     |
|                                                                                          |                                                                             |                     |
|                                                                                          |                                                                             |                     |
|                                                                                          |                                                                             |                     |
|                                                                                          |                                                                             |                     |
|                                                                                          |                                                                             |                     |
|                                                                                          | ©2025 พัฒนาโดยสถาบันหรัดยากรการเรียนรู้และเทคโนโลยัสิจิทัล มหาวิทยาลัยทักษณ |                     |

## 7 ระบบจะปรากฏข้อความ "บันทึกข้อมูลเรียบร้อยแล้ว"

|                                                                                                    |                                                                                                    | 🧶 บาย อัตพล เทพลง 🗸 |
|----------------------------------------------------------------------------------------------------|----------------------------------------------------------------------------------------------------|---------------------|
| <ul> <li>ผู้มีสิทธิ์เสนอชื่อ</li> <li>ขั้นคอนการเลขอร้อ</li> <li>รายการที่ท่านมีสิทธิ์เลขอรื่อ</li> </ul>    | านการรับอิทธ์แบบข้อ แนบที่อ<br>เสนอชื่อผู้สมควรคำรงตำแหน่งคณบดีคณะวิทยาการสุขภาพและการกีฬา<br>🋦 บังศักร์อยู่แร้ยงร้อยแล้ว | ×.                  |
| เสนอชื่อ         ขณะนี้เวลา           Fit, 24 Jan 2025 10.49.29 GMT         Your IP address is 10.102.251.41 | ท่านสมอร์ไอเรียนด้ว                                                                                                    |                     |